# UCB WITH ACD TELEPHONE QUICK REFERENCE VIA CONSOLE

#### LOGIN/LOGOUT

In order to start accepting phone calls you must be logged into the UCB LOGIN

- Click the flashing Login Icon on the left side of your screen Logout
- > Click on S on the top left side of your screen

<u>Note</u>: You should only Login & out once a day. If you need to step away from your desk (Ex. Filing, Lunch Break, etc...) you should be putting your phone onto break mode

# BREAK MODE

Any time you need to step away from your desk you should be putting your phone on Break

#### SHORT BREAK

If you are going to be away from your desk for only a few minutes (Ex. Washroom break)

- Click on the top left of your desktop screen (this will put you on a 5 minute break)
- When you are back from your break, click

#### LONG BREAK

If you are going to be away from your desk for an extended amount of time (Ex. Lunch)

- Click on the down arrow beside
- > Click on the type of break you would like to go on, or click on Custom...
- Fill out your Break Reason and how long you will be gone
- > Click Go on a break

#### ADD A BREAK REASON

If you are going to be away

- Click on File and then Preferences...
- Click on Breaks and then Add

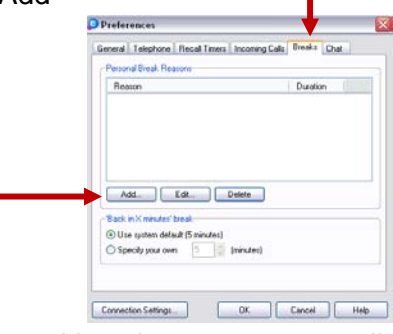

- > Fill out your Break Reason and how long you are usually gone for.
- Press OK

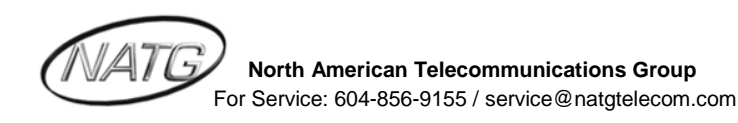

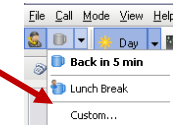

#### DIAL OUT

- See Contraction
- Beside destination, enter in the persons phone number or extension number (Or type in person's name if they have been added to your phonebook)
- Press enter to make call

#### **INTERCOM CALLS**

- Go to the *Presence* Screen
- > Click on Employee's name you would like to call

### PARK A CALL

With an active call...

Click Park (on the bottom of the screen)

To Retrieve Call: Press 🖻 Unpark

#### PARK A CALL ON A BUSY EXTENSION

With an Active call...

- ➢ switch to <sup>𝒴</sup> Presence Screen
- > Right click on the person's Presence Button
- Choose "Park for <person's Name>"

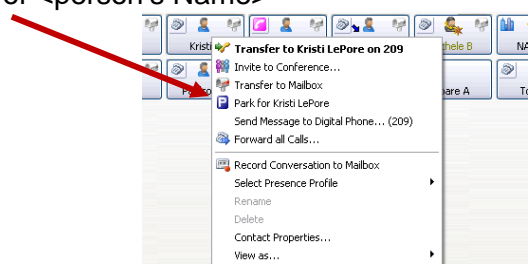

<u>Note</u>: When the busy extension disconnects from their current call, their phone will start to ring with the parked call.

#### TRANSFER A CALL

With an Active call...

- ➢ Switch to <sup>𝒴</sup> Presence Screen
- > Right click on the person's Presence Icon
- Choose "Transfer to <Person's Name>"

Note: Click transfer to Mailbox to send a caller directly to voicemail

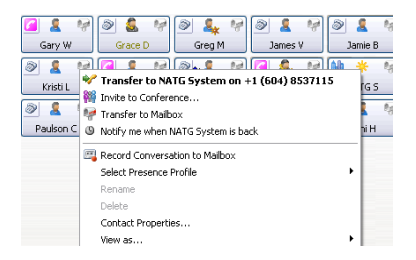

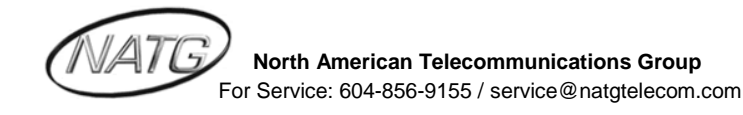

# REDIAL/CALLER ID CALL BACK

- ➢ Go into ☐ Call History screen
- Double click on the number you would like to call

#### **CALL FORWARD**

- ➢ Go to the <sup>✓ Presence</sup> Screen
- Right click on your Presence Profile Icon
- Click S Forward all Calls...
- Enter in the phone number or the extension number OR
- Click Mailbox for calls to go immediately to your voicemail

#### To Cancel:

- Right click on your Presence Profile Icon

#### **RECORDING A PHONE CONVERSATION INTO YOUR VOICEMAIL**

With an active call...

Click Record (Record Phone Conversation)

<u>Note:</u> Retrieve the recorded conversation the same way as all other voicemail messages OR

> You can also play back the conversation through the call history screen

| Presence    | Call History |                  |                   |           |            |            |          |       |
|-------------|--------------|------------------|-------------------|-----------|------------|------------|----------|-------|
| Web Browser | Filters: N   | Media: 🔊 🧼 🦻 🖃 🖻 | 🎯 🛛 Messages: 🍥 🍕 | Calls:    | ! 🛯 🖪      |            |          |       |
|             | Line         | Caller/Called    | Phone/Address     | Date      | Time       | State      | Duration | Queue |
|             | 🖃 Today      |                  |                   |           |            |            |          |       |
|             | 3 101        | Unknown          | 424               | 7/17/2009 | 9:30:03 AM | 📑 Outbound | 0:21     |       |
|             | Noice        | Krystle Nootebos | 101               | 7/17/2009 | 9:29:37 AM | 🖹 Read     |          |       |
|             | 3 101        | Unknown          | +1 (604) 8344291  | 7/17/2009 | 9:28:56 AM | 📑 Outbound | 0:19     |       |
|             | 101          | Unknown          | +1 (604) 8692615  | 7/17/2009 | 8:38:25 AM | 📑 Outbound | 0:19     |       |
|             |              |                  |                   |           |            |            |          |       |

# ADD A NEW PHONEBOOK ENTRY

- Click (1) (Open Phonebook)
- Click on the + (next to found contacts on the left hand side of the dialog box)
- Click on "Add a new Personal Contact"
- > Fill out appropriate information in the New Personal Contact Dialog Box
- Click OK
- Click on the + (Next to Numbers on the Right hand side of the dialog box)
- Click on phone type (ex. Extension, Mobile, home, office, etc...)
- Enter in phone number
- Press OK

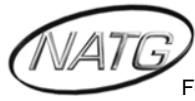

# **UPDATING YOUR STATUS**

It is a good idea to update your status so employees will immediately know if you are in or out of the office and when you are expected to return

- ➢ Go into the <sup>𝒴</sup> Presence screen
- Right click on your name and go down to Select Presence Profile
- Click on the status you would like to change your profile to

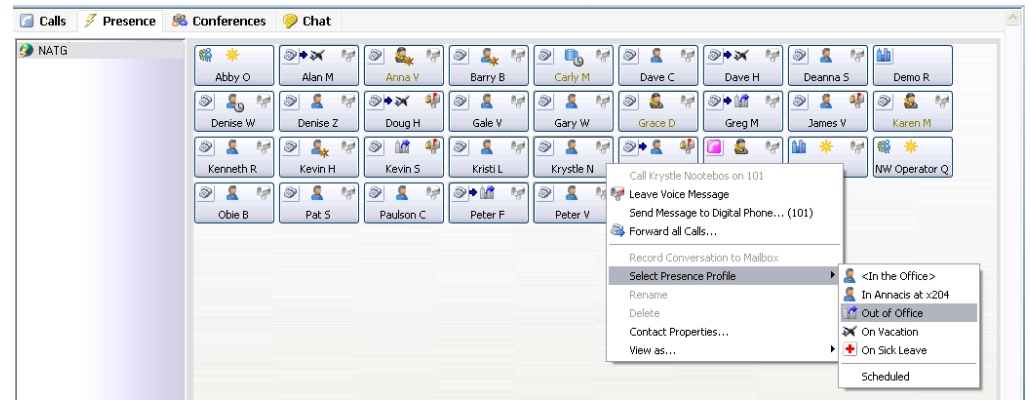

#### **CREATING A NEW PRESENCE PROFILE**

You are able to create a new presence profile if there is not a profile that fits your status, such as working from another office. It can be important to have this so your employees know that you are still available if they need you and they can inform customers as well.

Under Voice Messaging, click on Mailbox Setup

| 👂 Desktop - K          | (rystle Nootebos                                  |                           |
|------------------------|---------------------------------------------------|---------------------------|
| <u>File Call Agent</u> | Voice <u>M</u> essaging <u>V</u> iew <u>H</u> elp |                           |
| Contact:               | Profile<br>Scheduled (trl+Alt+S                   | • 🖌 🛄                     |
| 6-0-0                  | Call Voice Messaging Ctrl+Alt+V                   | 🧸 <in td="" the<=""></in> |
| 📔 Phone Calls          | Mailbox Setup                                     |                           |

Click on Presence Profile, then new

| General         Presence Profiles         Caller Profiles         Distribution Lists         Schedule         One-Toucl           #         Profile         Forward         Presence           ● 图         0 <in office="" the="">         No         Yes           ● 图         0 <in office="" the="">         Mailbox         No           ● 图         1 in Annacis at x204         Mailbox         No           ● M         2 Out of Office         Mailbox         Yes           ● M         2 Out of Office         Mailbox         Yes           ● M         3 On Vacation         Mailbox         Yes           ● M         4 On Sick Leave         Mailbox         Yes</in></in> | n Keys Unified Messagir<br>Ignore Calendar<br>No<br>No<br>Yes<br>Yes<br>Yes<br>Yes |
|----------------------------------------------------------------------------------------------------|------------------------------------------------------------------------------------|
| #     Profile     Forward     Presence       ●     Q        Yes       ●     Q            ●     Q             ●     Q              ●     Mailbox     No             ●     Mailbox     Yes             ●     ✓     3     On Vacation     Mailbox     Yes          ●     ✓     4     On Sick Leave     Mailbox     Yes                                                                                                    | Ignore Calendar<br>No<br>No<br>Yes<br>Yes<br>Yes                                   |
| <ul> <li>         Q &lt; C +In the Office&gt; No Yes          Mailbox No          Mailbox No          Mailbox No          Mailbox Ves          Mailbox Ves          Mailbox Yes          Mailbox Yes          Mailbox Ves          Mailbox Ves          Mailbox Ves          Mailbox Ves          Mailbox Ves          Mailbox Ves          Mailbox Yes          Mailbox Ves          </li> <li>Mailbox Yes         </li> <li>Mailbox Yes         </li> <li>Mailbox Yes         </li> </ul>                                                                                                    | No<br>No<br>Yes<br>Yes<br>Yes                                                      |
| S and 1 In Annacis at x204 Mailbox No<br>Mail 2 Out of Office Mailbox Yes<br>S → 3 On Vacation Mailbox Yes                                                                                                    | No<br>Yes<br>Yes<br>Yes                                                            |
| © ∭2 2 Uutof Unice Maihox Yes                                                                                                    | Yes<br>Yes<br>Yes                                                                  |
| w wars un vacanon Manacox res<br>≪ ∰ 4 On Sick Leave Mañbox Yes                                                                                                    | res<br>Yes                                                                         |
| Tes Malloox Tes                                                                                                    | 163                                                                                |
|                                                                                                    |                                                                                    |
| New Edit Delete Edit Pre Record                                                                                                    | d Prompt                                                                           |

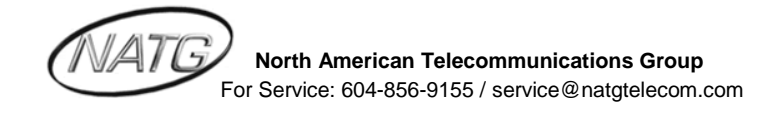

Click on one of the two

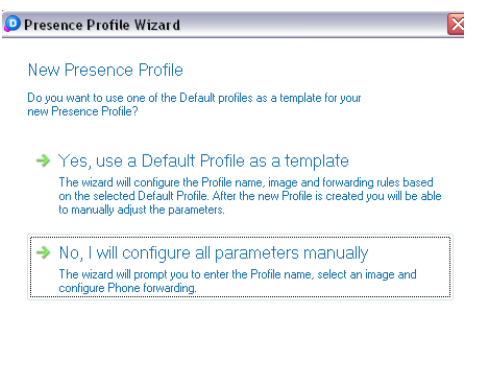

Click on the Presence Profile you would like to add, or click on Custom if you would like to create your own

| → <u></u>    | In the Office               |
|--------------|-----------------------------|
| > 🚮          | f Out of Office             |
| <b>→</b> +   | Out of Office - Sick        |
| → ×          | Out of Office - On Vacation |
| →            | Out of Office - Lunch       |
| → <u>8</u> 1 | In a Meeting                |
| →            | Do Not Disturb              |
| → 🔢          | Custom                      |

- > Fill in the name you would like for your presence and select a picture
- Click on the forwarding option you would like
- Click on whether or not you would like to record your profile name and greeting now or later
- If you are going to record the greetings later, click finish, or if you are going to record them now, click then click Record. When you are finished recording press some
- > Press next and follow the same steps as above to record your profile name
- Press next, and then finish

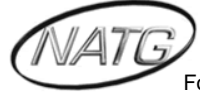